## Generating A Tournament Roster for Got Soccer Events

If your team registers for a tournament that uses Got Soccer as the registration system follow the steps below to generate your roster and add or remove players as needed to the TOURNAMENT ROSTER.

You will NOT be able to make any changes to the Official Season Roster

- 1. Go to www.gotsoccer.com
- 2. Login to your Team account

| Member Acco | unt Login                                |
|-------------|------------------------------------------|
|             | Team Account Username Password Login     |
|             | Team Account Lookup                      |
|             | New to GotSoccer?<br>Create Your Account |

3. On the HOME page in the Event Registration History locate the tournament a roster needs to be generated for

| 0     |                                                    |             |               |                |          |             |                |                 |                |                |
|-------|----------------------------------------------------|-------------|---------------|----------------|----------|-------------|----------------|-----------------|----------------|----------------|
| Event | Registration History                               |             |               |                |          |             |                |                 |                |                |
| Items | 1 - 10 of 19                                       |             |               |                |          |             | « Previous Pa  | ige Pages: 1    | 2 Next         | Page »         |
|       | Name/Date                                          | <u>Type</u> | <u>Status</u> | <u>Applied</u> | Accepted | <u>Paid</u> | <u>Roster</u>  | <u>Schedule</u> | <u>eTravel</u> | Support        |
| e     | Houston Labor Day Cup 2014<br>8/30/2014 - 9/1/2014 | Tournament  | Accepted      | 08/05/2014     | Yes      | Yes         | <u>Default</u> | <u>View</u>     | <u>Request</u> | <u>Request</u> |

- 4. Click on <u>Default</u> under the Roster section
- 5. The Team Player Lists and Rosters screen will come up
- 6. In the View By Event Box make sure you select the tournament you are trying to generate a roster for.
- 7. In the Roster Creator box Import Players from click on the drop down arrow and find the most recent season roster.
- 8. Click Generate Roster

|        | layer Add/Remove functions have been locked by your club.                                                                               |
|--------|----------------------------------------------------------------------------------------------------|
| Step 6 | View by Event: Houston Labor Day Cup 2014 (8/30/2014)                                                                                   |
|        | Registration         Submitted 8/5/2014         Accepted Yes         ID#s         Default         Docs         Schedule / Game Cards >> |
|        | Roster Creator Import Players from: HYSA 2014/2015 Rosters & Cards (11)  Copy Generate Roster                                           |
|        |                                                                                                    |

9. Pop up box below will appear. Click OK

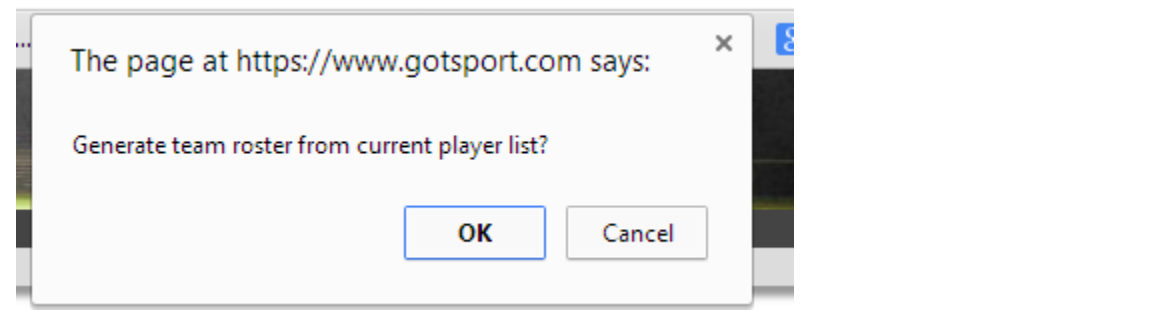

Step 7

Reset Roster

- 10. Roster Generation Result will appear in the roster creator box when players have been added to the tournament roster.
- 11. If a player is not playing in the tournament click the **Release** button next to the date added for them.
- 12. A box will pop up similar to step 9 that says release selected player Click OK.
- 13. Player will show down in the Full Team Player list and will have an <u>Add</u> button next to the updated date.
- 14. If for any reason you removed a player you didn't intend to and want to add them back without

having them appear as an add on the roster click the Creator section and repeat steps 7 and 8. button in the Roster

Step 8

15. If you need to add a guest player or club pass player click either of the buttons below

Add Guest Player Add Club Pass Player

16. You will need to know the players registered age group and first and last name. If the player is registered in Got Soccer they should appear with an add button.

|           |                |        |        | Add Guest Pl | ayer Add Club Pass Player |
|-----------|----------------|--------|--------|--------------|---------------------------|
| Search fo | r Guest Player |        |        |              | Cancel                    |
| Girls 🔻   | U12 🔻          | L.Name | F.Name | ID#          | Search                    |
| Level     | •              |        |        |              |                           |

Enter the player first & last name or ID number to search.

| Add Club P | ass Play | ег |        |        |     | Cancel |
|------------|----------|----|--------|--------|-----|--------|
| Girls 🔻    | U12      | ۲  | L.Name | F.Name | ID# | Search |
| Level      |          | ¥  |        |        |     |        |

Enter the player first & last name or ID number to search.

- 17. I have never tried the Add Club Pass Player so I am assuming this works similar to the Add Guest Player
- 18. If the either of these options does not return a result and an add option then the player must login to their individual account at <u>www.gotsoccer.com</u> and register as a guest for the event. If they do not have a GotSoccer account they will need to create one.

| Member Account L  | ogin                                                                                         |
|-------------------|----------------------------------------------------------------------------------------------|
| Member Account Lo | Individual Player Login Username Password Login New to GotSoccer? Create Your Player Account |
|                   | Can't remember your login?<br>Player Account Lookup                                          |

19. From the home page of their account they need to click on EVENTS

| Player Account                        | Home       | Events Clubs | College Search     | Fundraising       | Log Out        |                   |  |
|---------------------------------------|------------|--------------|--------------------|-------------------|----------------|-------------------|--|
|                                       | Welcome    | My Profile I | My Media Import Ac | count             |                |                   |  |
| No Photo on File<br>Upload Your Photo | Welcome Ba | ack, Regist  | tration 😜 Eve      | nts <b>∏</b> ► Co | ollege<br>Irch | ► Media<br>Upload |  |
| Club Registration                     |            |              |                    |                   |                |                   |  |
| Texas United FC                       | : (TXS)    |              |                    |                   |                |                   |  |
|                                       |            |              |                    |                   |                |                   |  |

20. On the next page they need to click Search Events

| My Tournaments & Leagues |  |
|--------------------------|--|
| As Guest                 |  |
| No upcoming tournaments. |  |
| Search Events            |  |
|                          |  |

21. Search For A Tournament Screen will appear

| nter as many or as few search criteria as desired | d and click Go. |                 |    |
|---------------------------------------------------|-----------------|-----------------|----|
| ate Range                                         | State           | Tournament Name |    |
| August 2014 🔻 to Any Date 🔻                       | TX 🔻            |                 | Go |

- 22. They can either enter the tournament name if they know it exactly, enter a key word or just pick the tournament date range and state and click GO.
- 23. Scroll through the list of tournaments until the one they wish to register as a guest player for is located.

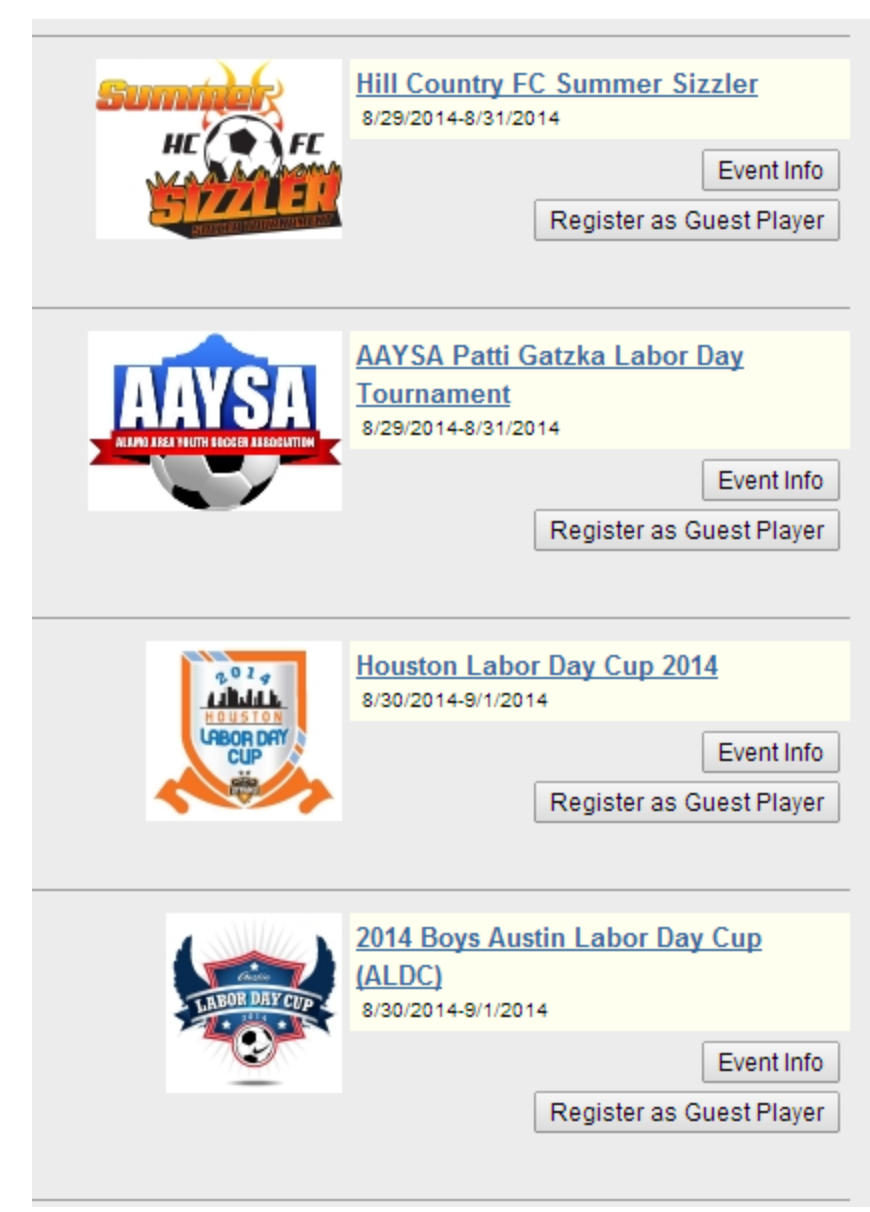

- 24. Click the Register as Guest Player
- 25. A list of all available age groups will appear along with the Submit Application button

## Enter Guest Player Pool

You can enter the pool of guest players in the following event. Once you submit an application, you will be able to send an email to the teams of your choice. All attending teams will have the option to add you to the team as a guest player and you can remove your application at any time.

## Houston Labor Day Cup 2014

Apply as a Guest Player

Submit Application

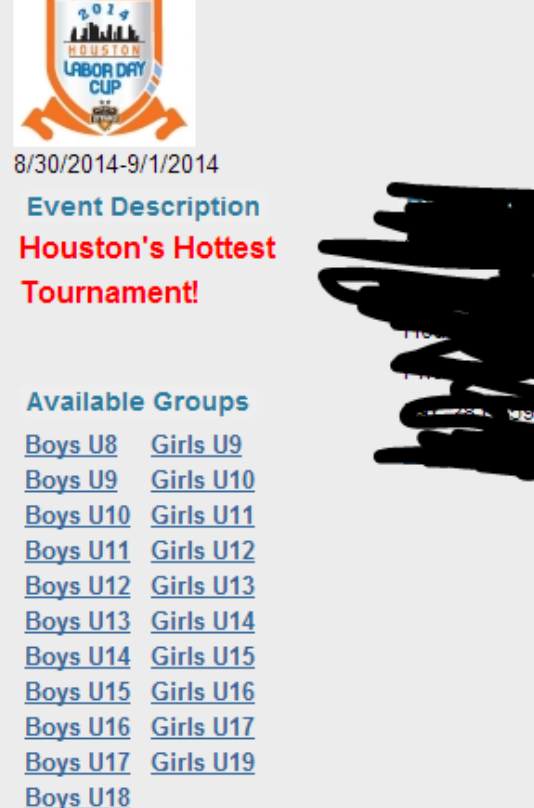

26. One the application is submitted it will now show as below along with a list of teams in the age group and above registered.

| You Have Applied as Guest Player | • |
|----------------------------------|---|
| Cancel Application               |   |
|                                  |   |

Boys U19

- 27. Once this is completed the player can log out and notify the coach that they are now registered.
- 28. The coach will then log back into their team account and in the Event Registration History click on the tournament name.
- 29. Their team application will appear. Click on the GUESTS tab and locate the player they wish to add to the team for the tournament.

- 30. If the player does not have a player card from their club or has never been issued a player card this option will require a birth certificate for age verification.
- 31. If the player needs a tournament player card issued they will have to register at <u>www.texasunitedfc.com</u> and click on the Competitive tab and scroll down to the Register now button.
- 32. Select payment option

6 Tournament Guest Player \$25.00

Players Everyone

- 33. Email a copy of their birth certificate to <u>administrator@texasunitedfc.com</u>. Note there is a one week turn around. Do not expect a player to register on Monday Friday of a given week and have a player card for that Saturday.
- 34. Once the player is registered and verified they can be added to the TOURNAMENT ROSTER ONLY.
- 35. The coach should then be able to click on the Docs pdf **<u>Roster</u>** in the Team Player List & Rosters section of their account to get a signed tournament roster.

Registration Submitted 8/5/2014 Accepted Yes ID#s Default Docs Roster